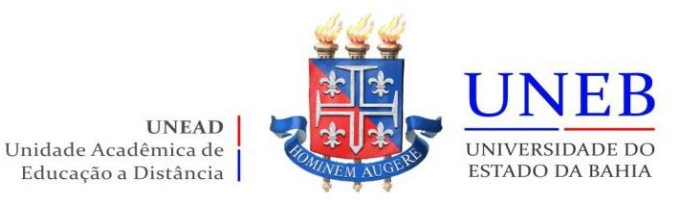

## Como acessar o Comprovante de Matrícula

## 1) Acesse <u>www.portalacademico.uneb.br</u>

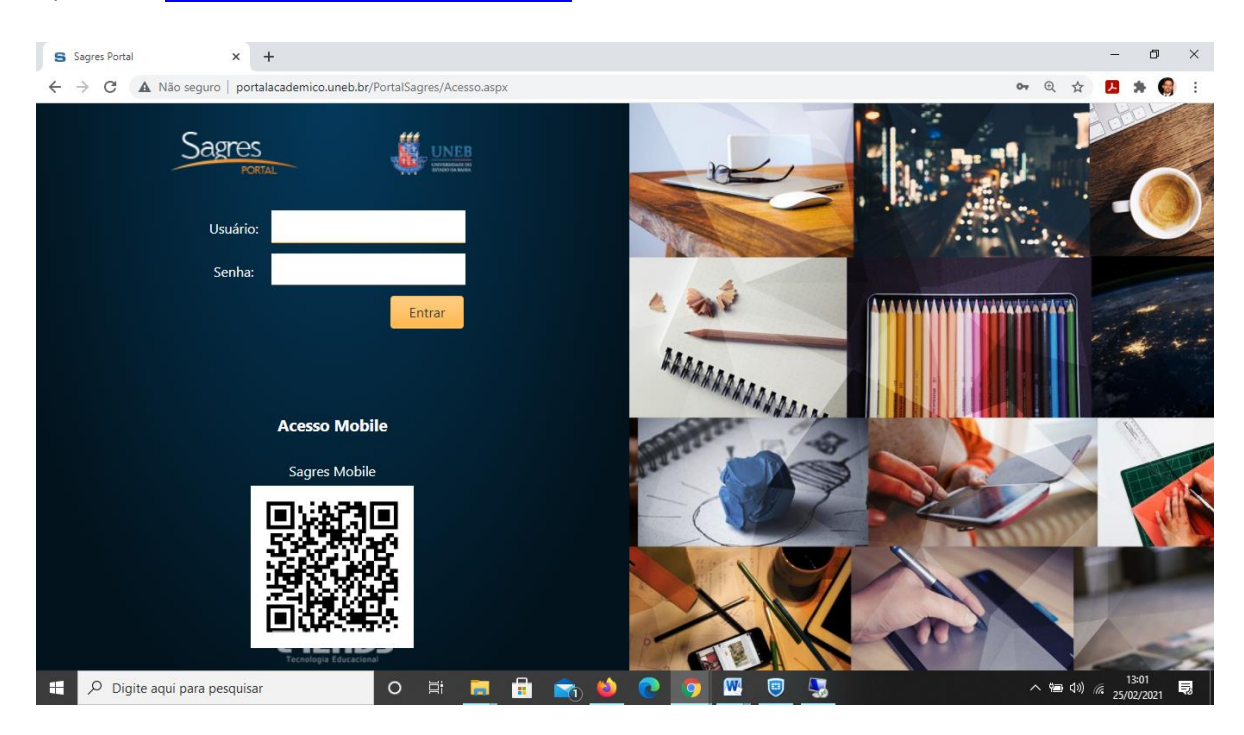

2) Digite seu Usuário e Senha:

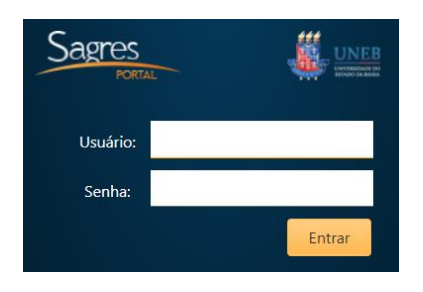

Usuário: seu número de matrícula Senha: os seis primeiros números do seu CPF

## 3) Clique na opção superior: Portal do Aluno

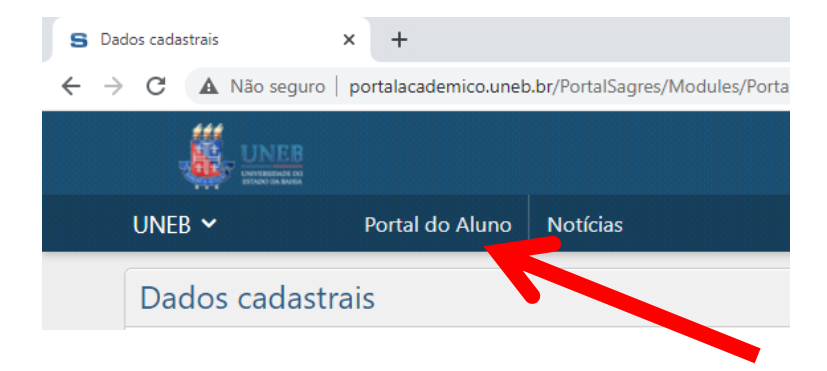

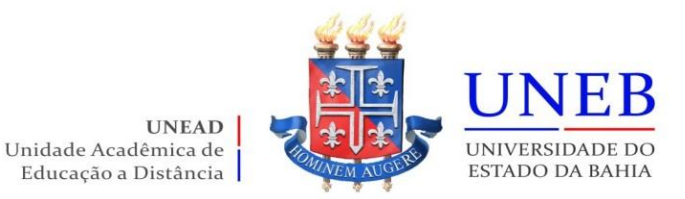

4) Clique em **Menu** (canto direito da tela) e escolha a opção "Comprovante de Matrícula"

| ueiroz Almei    | Consultas                                |  |
|-----------------|------------------------------------------|--|
| <b>()</b> 29m ! | Relatório de Confirmação de<br>Matricula |  |
|                 | Comprovante de matrícula                 |  |
| > Menu          | Fluxograma                               |  |
|                 | Histórico escolar                        |  |
| _               | Acompanhamento                           |  |
| }               | Mural de Recados                         |  |
| )               | Aulas                                    |  |
| ,               | Notas e faltas                           |  |

5) Visualize o seu <u>Comprovante de Matrícula</u> que aparecerá com a sua respectiva Assinatura Eletrônica no rodapé e você poderá baixar em PDF ou imprimir.

| nte de matrícula 🗙 🕂                                                                                         |                                                                                                    |                                                                          |  |  |
|----------------------------------------------------------------------------------------------------|----------------------------------------------------------------------------------------------------|--------------------------------------------------------------------------|--|--|
| A Não seguro   portalacademico.uneb.br/PortalSagres/Modules/Diario/Aluno/Relatorio/ComprovanteMatricula.aspx |                                                                                                    |                                                                          |  |  |
|                                                                                                    | UNIVERSIDADE DO ESTADO DA BANEA<br>SAGRES ACADÉMICO<br>COMPROVANTE DE MATRÍCULA                                                                                  | Emissão: 25/02/2021<br>Página: 1 de 1                                    |  |  |
|                                                                                                    | Matricula<br>Aúbe Soares de Queiroz Almeida                                                                                                    | Ingresso<br>EAD20/1                                                      |  |  |
|                                                                                                    | UNEAD Ba                                                                                                    | no<br>meiras                                                             |  |  |
|                                                                                                    | Curso<br>Geografia                                                                                                    | Periodo Letivo<br>EAD21/1                                                |  |  |
|                                                                                                    | Código Nome da Disciplina                                                                                                    | Classe C.H.                                                              |  |  |
|                                                                                                    | EADG002 ELEMENTOS DA GEOLOGIA                                                                                                    | BARREIRAS 60                                                             |  |  |
| 1                                                                                                    | EADGOOS CARTOGRAFIA SISTEMÁTICA                                                                                                    | BARREIRAS 60                                                             |  |  |
|                                                                                                    | EADGODE PRATICA DE ENSINO EM GEOGRAFIA I<br>EADGODE CARTOGRAFIA TEMÁTICA                                                                                         | BARREIRAS 105                                                            |  |  |
|                                                                                                    | EADGOOB CONCEITOS BÁSICOS DE GEOGRAFIA                                                                                                    | BARREIRAS 60                                                             |  |  |
|                                                                                                    | EADG009 HISTÓRIA DA EDUCAÇÃO BRASILEIRA                                                                                                    | BARREIRAS 60                                                             |  |  |
|                                                                                                    | EADG010 CLIMATOLOGIA                                                                                                    | BARREIRAS 60                                                             |  |  |
|                                                                                                    | EADG011 DIDÁTICA                                                                                                    | BARREIRAS 60                                                             |  |  |
|                                                                                                    | EADG012 PRÁTICA DE ENSINO EM GEOGRAFIA II                                                                                                    | BARREIRAS 105                                                            |  |  |
|                                                                                                    |                                                                                                    |                                                                          |  |  |
|                                                                                                    | Salaalar, 25 de fereners de 2011<br>Mansagemi<br>Presado(a) Sacentra(a),                                                                                         | Autoritary & done                                                        |  |  |
|                                                                                                    | Laso bentifique algum problema nas disciplinas do seu comprevante de matricula,<br>no portal académico. Assinatura Eletônica:<br>06:03340:66:1010:64:05975:58:60 | , raça a sua soucração de ajuste através do protocolo online, disponível |  |  |

Atenção ao Calendário Acadêmico Geral da UNEB (link: <u>https://portal.uneb.br/prograd/wp-content/uploads/sites/63/2021/02/Resolu%C3%A7%C3%A3o-CONSEPE-2112.2021-Calendario-Acad%C3%AAmico-Geral-2021.1.pdf</u>) e às informações em nosso Portal da UNEAD (<u>www.unead.uneb.br</u>) para acompanhar o início do semestre.